# EnvisionRxPlus

A MEDICARE APPROVED PRESCRIPTION DRUG PLAN

Broker Recertification training for EnvisionRxPlus for 2020

CONFIDENTIAL: Do not copy or distribute. Copyright © 2017, EnvisionRxOptions – All rights reserved

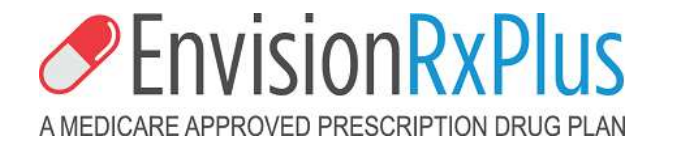

### **Recertifying for 2020 Reference Guide**

GETTING STARTED: What you will need

LOA / Non-Commissionable - Your baseline commissions area paid to your upline

- New 2020 AHIP, FWA or other Qualified certificate

- A copy of your current Errors and Omissions Insurance Policy (E&O)

<u>Commissionable</u> - You get your own commissions

- New 2020 AHIP, FWA or other Qualified certificate

- A copy of your current Errors and Omissions Insurance Policy (E&O)

- please note if changing any bank account information, contact Agent Support at <u>EnvisionAgentSupport@Envisionrx.com</u> to make those changes.

# Recertification for 2020 Reference Guide 1 - Invitation Email

### You will receive an email:

FROM: "envisionagentsupport@envisionrx.com SUBJECT: EnvisionRxPlus Recertification Invitation

### This will contain your link to start to recertify for the 2020 plan year.

Click the Login link when ready to begin Remember your DOMAIN will ALWAYS be ENRX

Dear Lori Smith,

You have been invited to recertify as an agent with Envision Insurance to sell EnvisionRxPlus PDP through (*Your Hierarchy name here*). Please use the information below to complete your application online.

Before you begin the recertification process, you will need the following information to upload:

•Your New 2020 AHIP, FWA, or other qualified certificate.

•A copy of your current Errors and Omissions Insurance Policy (E&O)

Using the User ID and password provided here, click Login to get started.

Your username will remain the same, you will be prompted to change your password upon initial login, the domain will be enrx.

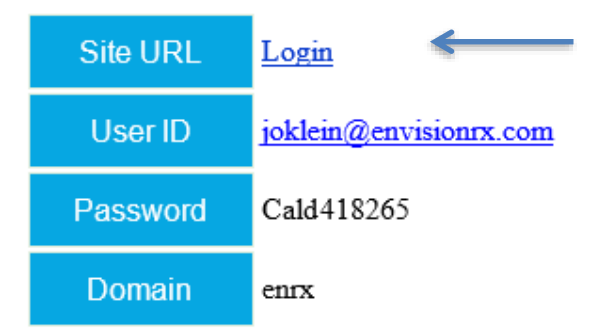

## 2 – Login

### The User ID in your invitation email is your Login Name.(your email)

You will be asked to change your password on your first login. The value for the **DOMAIN is Always ENRX** 

Enter your credentials and press Submit.

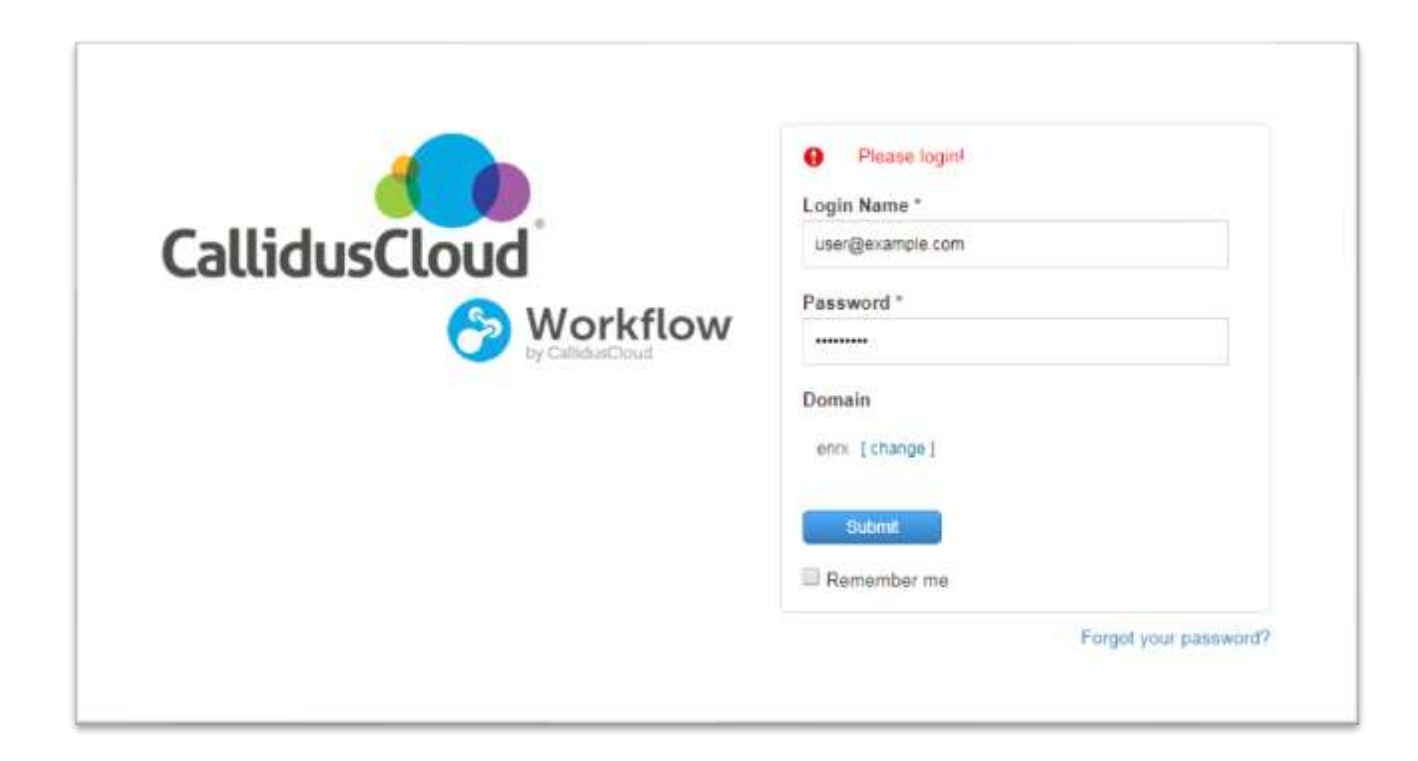

### 3 - Reset Password

Create a new password to continue.

Between 8-20 characters must contain both letters and numbers

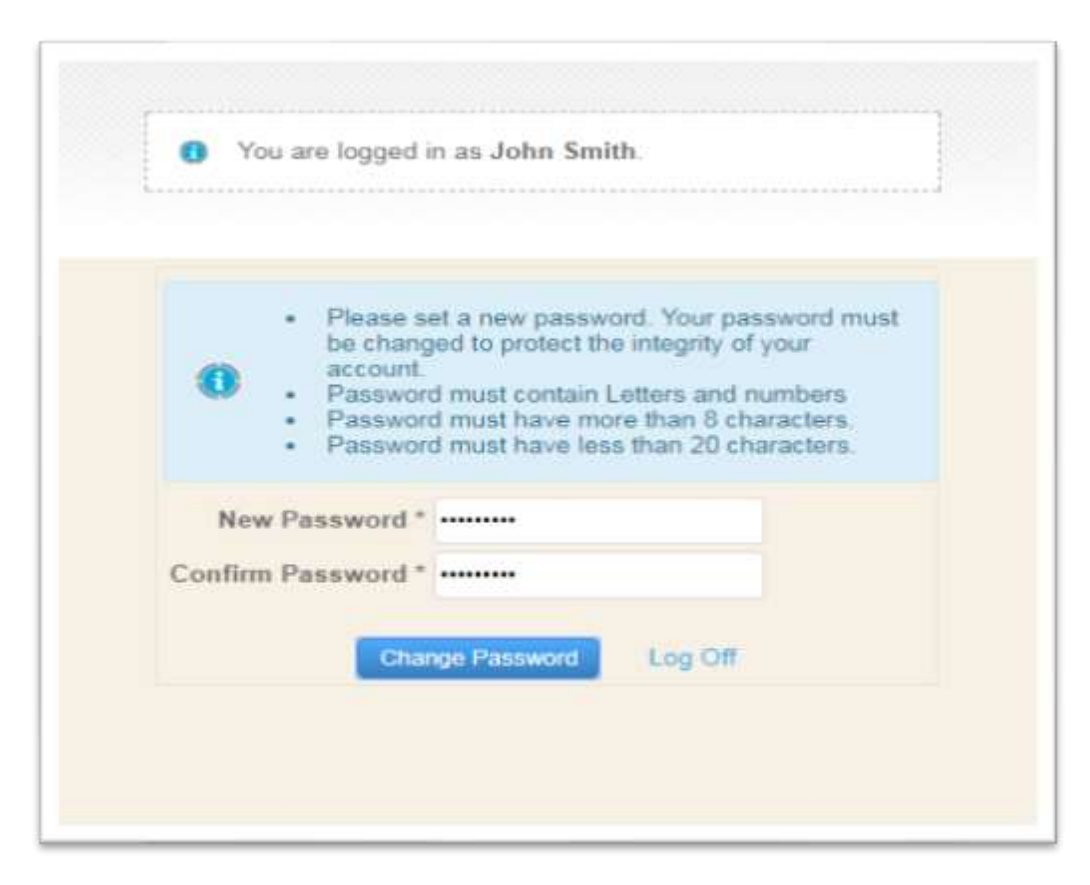

# 4 – Open the Application

### Once you log on, you will see the application link

Click the blue link under the "Application" column to open your onboarding application.

| Click a blue link in the Application column to open the applicatio | n |                  |
|--------------------------------------------------------------------|---|------------------|
| Application                                                        | 8 | Applcant         |
| Recentification-OB-115                                             |   | Funk: 06/24/2019 |

# 5 – Confirm your NPN

Recertifying Agents will need to confirm their NPN and check the box authorizing Callidus Cloud to request a NIPR report. When you hit submit, it will pull that information on you from NIPR

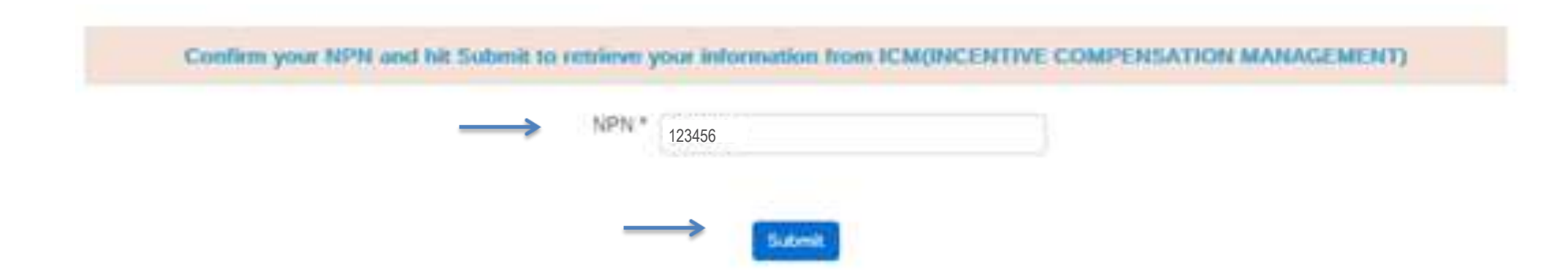

### 6 - General Tab

### You'll now be taken to the main body of your recertification application.

Many fields on your application will already be completed with the information returned from the National Insurance Producer Registry (NIPR) PDB report.

PLEASE VERIFY this information is still correct. You can change any of it *only* on this page.

If you see an asterisk \* by any fields, that means that information is required

Please hit "SAVE" on the bottom of every page before moving to the next TAB.

IF you omitted any required information on any of the tabs, you will see "incomplete" in RED will remain on that tab. Please go back and complete. You will be unable to submit at the end if there are any "incomplete" on any tabs

### 6 - General Tab continued

# You will begin on the General tab. Update and add information as needed, hit "SAVE" on the bottom of the page and then can hit the *Next* button at the bottom.

There are multiple fields on this page, most of them must be completed, reviewed and confirmed. If you need to change any information, this is the page to make those changes such as email address, phone number etc.

|                      |                 | the promotion below was pulle            | I want ICM (INCLIVITAL COMPOSADO | to MANACACHERT). If any of this information has changed, phone update it not | a firm with as " must be completed it      | col almady filled is. |
|----------------------|-----------------|------------------------------------------|----------------------------------|------------------------------------------------------------------------------|--------------------------------------------|-----------------------|
|                      | Yoshicer Yype   | agent                                    |                                  | Residential Address Line 3.*                                                 | 123 Horse St                               |                       |
|                      | First loans *   | LH.                                      |                                  | Residential Address Line 2                                                   |                                            |                       |
|                      | Milatte Name    |                                          |                                  | Dg *                                                                         | Washery                                    |                       |
|                      | Install         |                                          |                                  | Date *                                                                       | PA. [9]                                    |                       |
|                      |                 | Sett.                                    |                                  | 20-                                                                          | and a                                      |                       |
|                      | million Justia  | -66962-                                  | (w)                              | Business Press *                                                             |                                            |                       |
| -1                   | Dame of Block * | 3554'0980                                |                                  | Primary Phone Southart                                                       | 112-112-1234                               |                       |
|                      | Gender          | O Female<br>O Male                       |                                  | Primary Phane Number Type                                                    | Cel (1)                                    |                       |
|                      | A276 *          | 1010M                                    |                                  | Additional Phone Number 1                                                    |                                            |                       |
| 6                    | ernet firmali.* | ming@www.ipm                             |                                  | Phone Number Type                                                            | -adult-                                    |                       |
|                      | NPR Driek       |                                          |                                  | Additional Phone Rearbox 2                                                   |                                            |                       |
|                      | ITM ID          |                                          |                                  | Phone Number Type                                                            |                                            |                       |
| Additional Addresses |                 |                                          |                                  |                                                                              |                                            |                       |
| h pro                | e Dostermi, ada | these the same as your residential addre | 10 <sup>4</sup> Ж тан<br>О Лан   | is your realing ad-                                                          | true the same as your residential address? | € Ten<br>O No         |
| Business A           | dates time 1    | 123 Hore St                              |                                  | Mailing Address Line 3                                                       | 123 Horse Di                               |                       |
| Rollman A            | detrena Lirie 2 |                                          |                                  | Multing Address Line 2                                                       |                                            |                       |
|                      | Business City   | Taylory .                                |                                  | Mailing City                                                                 | Mayharry                                   |                       |
|                      | College Tally   | PA.                                      | 9                                | Maring Trees                                                                 | PA 👻                                       |                       |
|                      | Ballines 20     | 4087                                     |                                  | Making Zir                                                                   | ant                                        |                       |

#### CONFIDENTIAL: Do not copy or distribute. Copyright © 2017, EnvisionRxOptions – All rights reserved

1.000

### 7 – Insurance Tab

Provide all required E&O insurance information and upload a copy of your policy certificate.

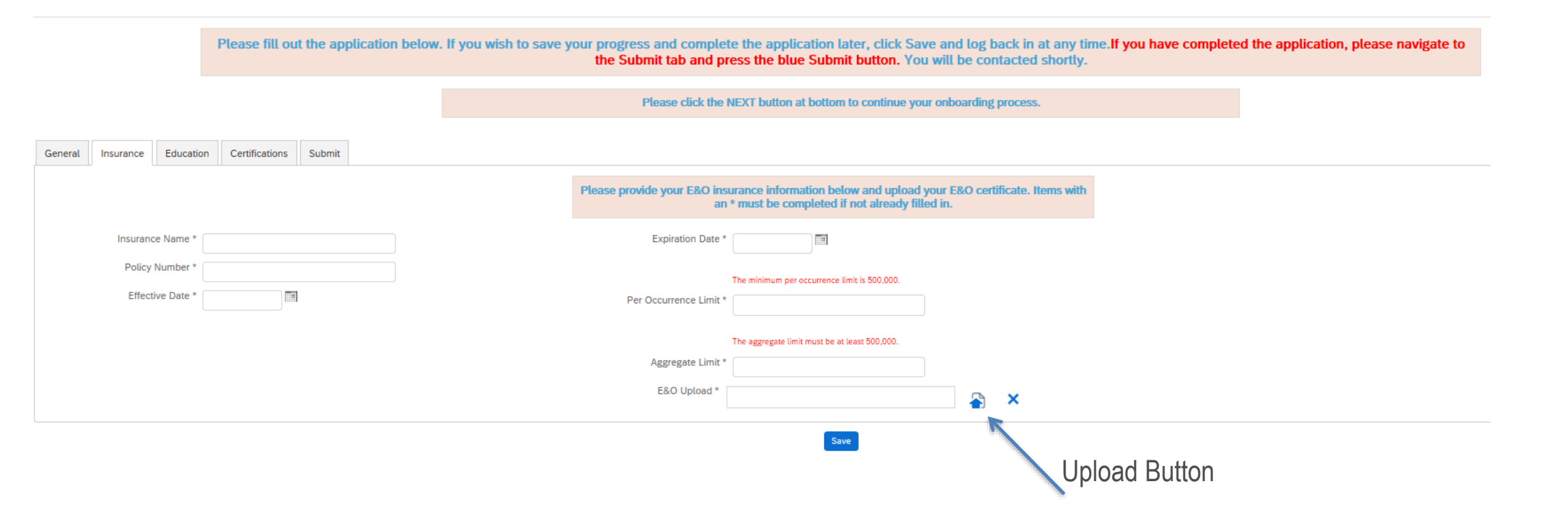

## 8 - Education Tab

ENVISIONINSURAN

#### Select the Education tab at the top in your workflow

This will take you to another site called LITMOS for the training course and then the test

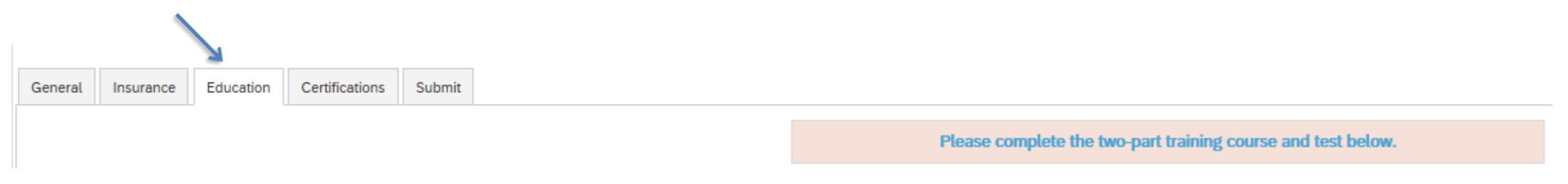

 If you get a log in screen for Litmos this is an error. At no point should you have to register for a Litmos account or free trial. Do not sign up! Contact <u>envisionagentsupport@envisionrx.com</u>

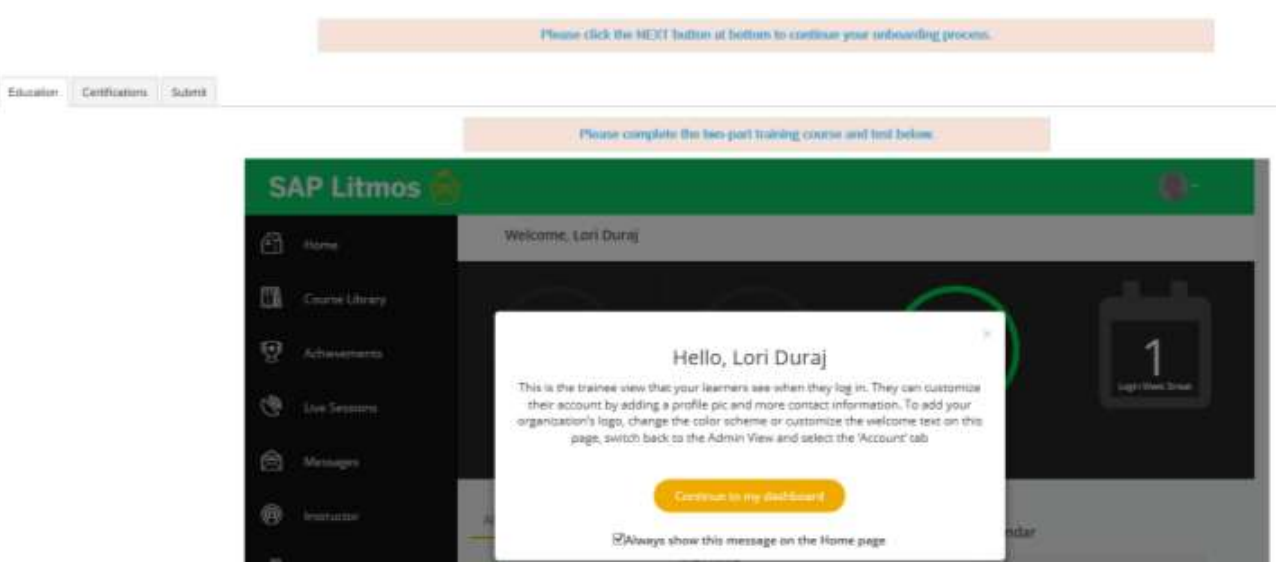

CONFIDENTIAL: Do not copy or distribute. Copyright © 2017, EnvisionRxOptions – All rights reserved

## 8 - Education Tab

Complete the Litmos training module(s) provided and take a short test.

• Hit Continue or the X out of the Hello, box to start your training

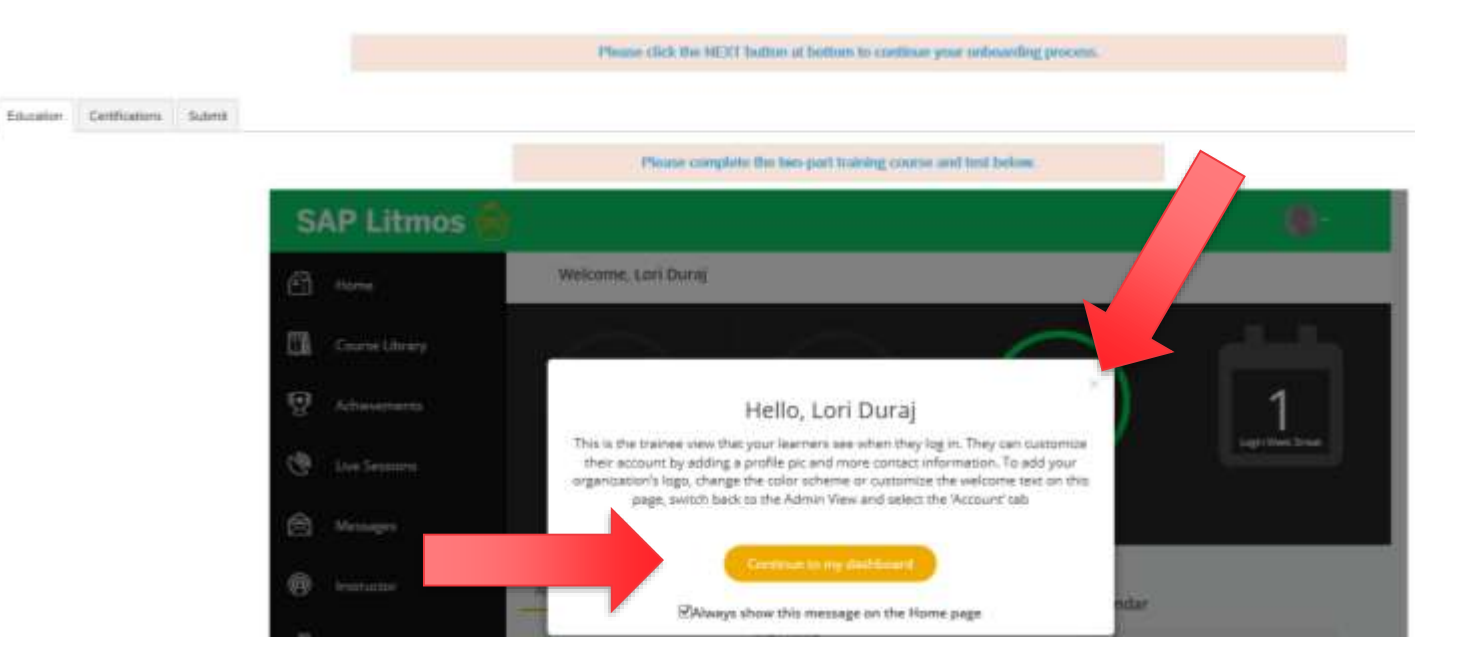

 AGAIN: If you get a log in screen for Litmos this is an error. At no point should you have to register for a Litmos account or free trial. Do not sign up! Contact <u>envisionagentsupport@envisionrx.com</u>

## 8 - Education Tab cont.

Click either on the image of the book or the words: EnvisionRxPlus PDP Product Training 2020, to start the training. Training has to be completed before you can take the test. It won't allow you to just skip to the test

Must pass the test within 3 attempts with a 85% score If not able to pass in 3 attempts, you have to wait 6 months to try again.

When completed, scroll UP to the Workflow Tab list to continue the onboarding. Certifications tab is next

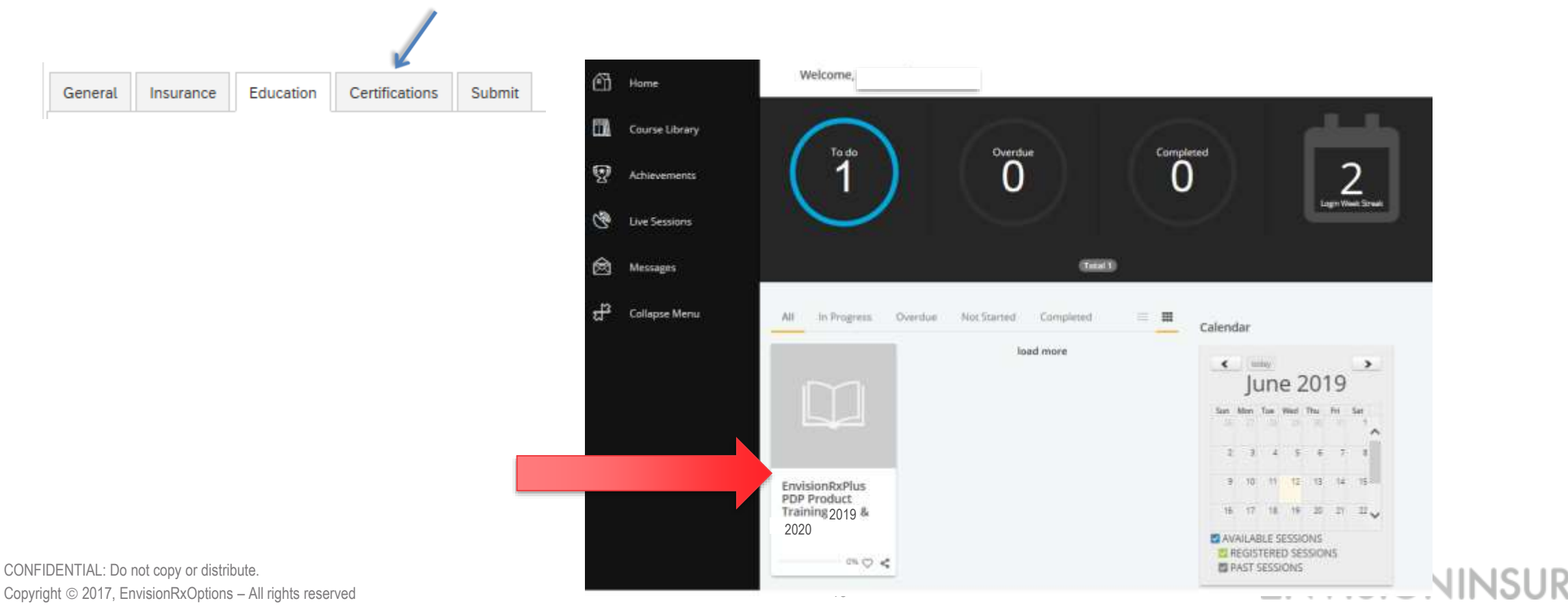

### 9 – Certifications Tab

Select the radio button corresponding to the certifications you have; this will cause the relevant fields to display.

Using the **BLUE UP ARROW**, Upload your new 2020 certification, enter a completion date.

| Please fill out the application below. If you wis                                  | th to save your progress and complete the application later, click Save and log back in at any time.If y<br>the Submit tab and press the blue Submit button. You will be contacted shortly.                                                                             | ou have completed the application, please navigate to     |
|------------------------------------------------------------------------------------|----------------------------------------------------------------------------------------------------|-----------------------------------------------------------|
|                                                                                    | Please click the NEXT button at bottom to continue your onboarding process.                                                                                                    |                                                           |
| General Insurance Education Certifications Submit                                  |                                                                                                    |                                                           |
|                                                                                    | Upload all relevant certifications. Items with an * must be completed if not already filled in.                                                                                                    |                                                           |
| Select the certifications you have O AHIP, FWA, Compliance Certification           |                                                                                                    |                                                           |
|                                                                                    | Save                                                                                                    |                                                           |
| Please fill out the application below. If you w                                    | ish to save your progress and complete the application later, click Save and log back in at any time.<br>the Submit tab and press the blue Submit button. You will be contacted shortly.<br>Please click the NEXT button at bottom to continue your onboarding process. | If you have completed the application, please navigate to |
| General Insurance Education Certifications Submit                                  |                                                                                                    |                                                           |
|                                                                                    | Upload all relevant certifications. Items with an * must be completed if not already filled in.                                                                                                    |                                                           |
| Select the certifications you have O AHIP, FWA, Compliance Certification * O OTHER | AHIP, FWA,<br>Compliance<br>Certification *<br>Completion Date *                                                                                                    |                                                           |
| NEIDENTIAL: Do not copy or distribute                                              | Upload button                                                                                                    |                                                           |
| pyright © 2017, EnvisionRxOptions – All rights reserved                            | 14                                                                                                    | ENVISIONINSURANC                                          |

# 9 – Certifications Tab continued

If you have your compliance certificates outside of AHIP, from another qualified Vendor, the separate FWA and AHIP documents need to be uploaded. Using the **BLUE UP ARROWS**, Upload your new 2020 certification, enter a completion date

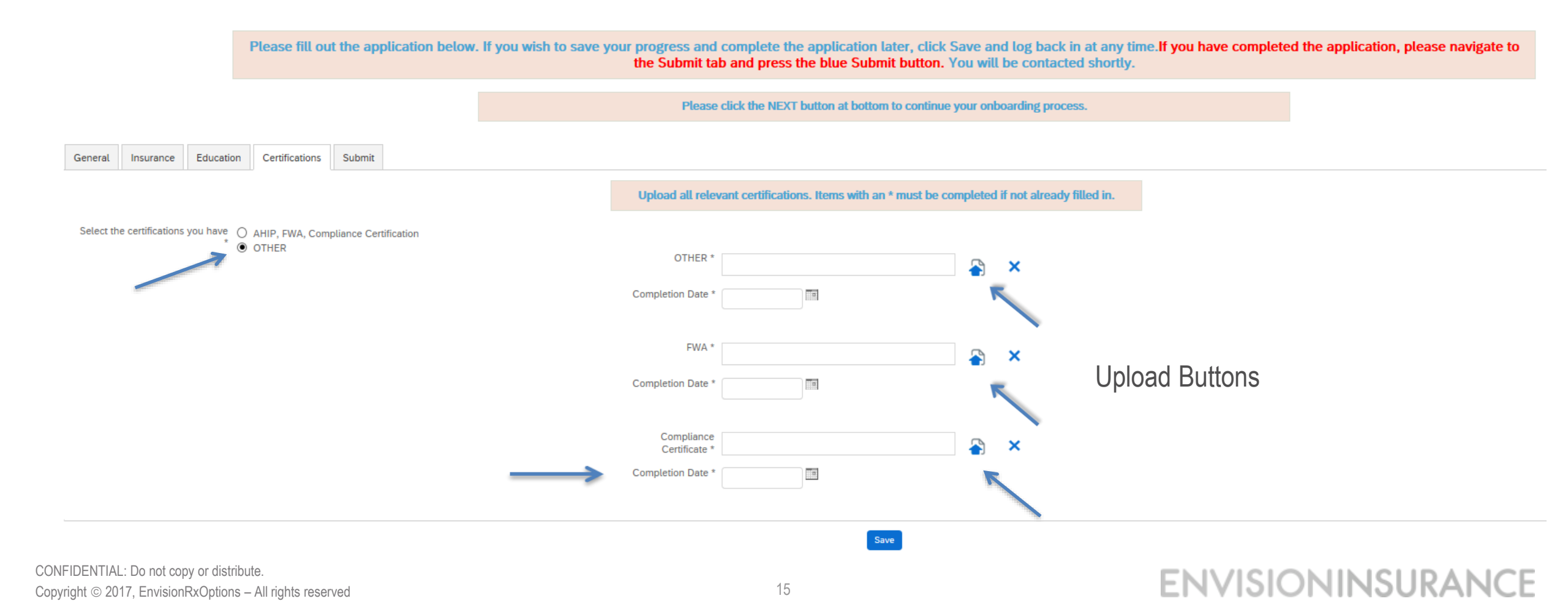

## 10 – Submit Tab

### Once all required Recertification information is entered, go to the last tab called Submit

If you see any **RED** incomplete notes on any of the tabs, you must go back and complete before you would be able to hit submit

|                              | Please fill out the application     | below. If you wish to save your progress and complete the application later, click Save and log back in at any time. If you have complete the Submit tab and press the blue Submit button. You will be contacted shortly. | d the application, please navigate to |
|------------------------------|-------------------------------------|----------------------------------------------------------------------------------------------------|---------------------------------------|
|                              |                                     | Please click the NEXT button at bottom to continue your onboarding process.                                                                                                    |                                       |
| General Insurance Incomplete | Education Certifications Incomplete | Submit                                                                                                    |                                       |
|                              |                                     | Submit                                                                                                    |                                       |

### Check the attestation box that you did complete all requirements, then click the **BLUE** SUBMIT button

|         |           |                     |           |                |        | Ptease click the NEXT button at bottom to continue your onboarding process. |
|---------|-----------|---------------------|-----------|----------------|--------|-----------------------------------------------------------------------------|
| General | Insurance | Banking Information | Education | Certifications | Submit |                                                                             |
|         |           |                     |           |                |        |                                                                             |
|         |           |                     |           |                |        | I certify all information provided is complete and accurate.                |
|         |           |                     |           |                |        | Submit                                                                      |
|         |           |                     |           |                |        | Save                                                                        |
|         |           |                     |           |                |        | Submit                                                                      |

## 10 – Submit Tab

If you hit submit and not all requirements were completed you will get a message from the top letting you know case was not submitted and to contact your administrator

|                             | Action can not be completed. Script execution failed. Please     Contact your administrator.     X                                                                                                    |
|-----------------------------|----------------------------------------------------------------------------------------------------|
| SOOKATIO                    | B - Million and a compare and and the Party - And - And - An |
| Phase 60 and the a          | provides lating. If you wild to save your programs and complete the supplication later, cited Save and top lock to it are your have completed the supplication, phone transport to<br>the Subset lating procedure to will be contacted that by                                                                                                    |
|                             | Place did by 901 bits d bits to setting particular particular                                                                                                    |
| iere room innie fellans ber |                                                                                                    |
|                             | ) carefy all thermalise provided is complete and accurate.                                                                                                    |
| chema                       |                                                                                                    |
|                             | 2                                                                                                    |

You will see a text box open up from the top letting you know it was successfully submitted

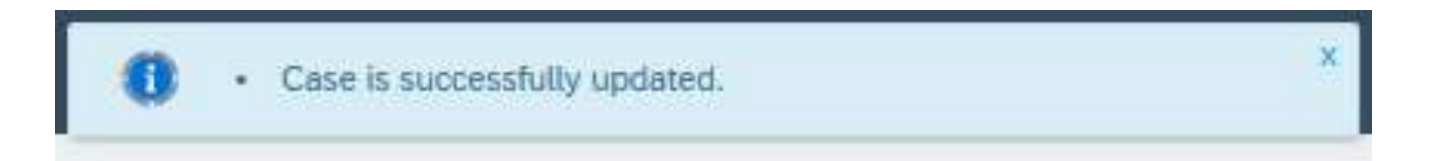

# **11 - Email Notifications**

After you have Recertified, you will receive email notification with your login reminder to the ICM system and Broker Portal where you will be able to follow your enrollments and see your commission statements if applicable.

Dear Eleanor Rigby,

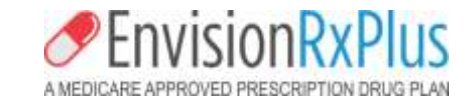

You have completed your recredentialing with EnvisionRxPlus. You are now able to write PDP business for the remainder of 2019 and all of 2020.

Your Producer Number/Writing Code will remain the same and is 001234: You are to continue to use this for the rest of 2019 and the 2020 enrollments. You have access to the **Broker Callidus Cloud Compensation Portal**, where you currently find the following information:

Your Commission Statements
Your Enrollments/Application Status Detail
Your Personal Demographic data that you entered/verified during Onboarding Your current user name and password will remain the same.
Login Link: <u>https://eic.callidusinsurance.net/ICM</u>
Username: 001234 (current writing number)
Password: Your current word you set up. There is a reset password link if needed.

If you need to reset your password, the password must be at least eight characters long and contain at least one: capital letter, lower case letter, number, and special character.

You will also have access to the Envision Broker Portal, where you will enter your enrollments. There you will find the following information:

•Your Enrollments/Application Status Detail Login link: <u>https://broker.envisionrxplus.com/</u>

If you are currently with Envision, there is no need to reregister. However, if you are new to Envision, you must register for access. *\*\*\* DO NOT copy and paste your username or password when logging in. This WILL prevent you from logging in successfully \*\*\** 

Thank you,

CONFIDENTIAL: Do not copy or distribute. Copyright © 2017, EnvisionRxOptions – All rights reserved